## Інструкція щодо перевірки індексації наукових журналів у базі даних рефератів та цитування рецензованої літератури Scopus за допомогою сайту SNIP *(Source Normalized Impact per Paper)*

- 1. Заходимо на сайт SNIP (*Source Normalized Impact per Paper*) за посиланням: <u>http://www.journalindicators.com/</u>.
- 2. Переходимо в розділ "Indicator".

| ome    | Indicators     | Methodology | Products | Contact                         |                                              |
|--------|----------------|-------------|----------|---------------------------------|----------------------------------------------|
| our    | nal indi       | cators      |          |                                 |                                              |
| Select | t subject area |             |          | Select sources a                | and sort order                               |
| Main a | rea: All       | main areas  | •        | Search for:                     |                                              |
|        |                |             |          |                                 | Title ISSN Publisher                         |
| Subare | a: All         | subareas    | *        | Order by:                       | SNIP (source normalized impact per public: • |
|        |                |             |          |                                 | Show stability intervals                     |
| Adv    | anced paramet  | ers         |          |                                 |                                              |
| Year:  | 20             | 14          | •        | Source type:                    | All source types                             |
|        |                |             |          | Minimum number of publications: | 50 *                                         |
|        |                |             |          |                                 |                                              |

- 3. Заповняємо, за наявності, наступні необов'язкові поля: "Main area" (Головна галузь досліджень), "Subarea" (галузь досліджень), "Year" (рік публікації), "Source type" (тип джерела), "Minimum number of publications" (кількість документів).
- 4. Заповняємо обов'язкові поля: "Search for" (*шукати*) за основними показниками (Title, ISSN або Publisher).
- 5. Заповняємо поле "Order by:" (відсортувати за).
- 6. Знаходимо журнал.

Наприклад: перевіряємо журнал за назвою (Title) "Functional Materials":

- У діалогове вікно "Search for" введіть назву журналу "Functional Materials";
- виберіть параметр **Title**;

• у діалогове вікно "Source type:" введіть слово "Journals";

| Select subjec | t area         |   | Select sources | and sort order                               |
|---------------|----------------|---|----------------|----------------------------------------------|
| Main area:    | All main areas | • | Search for:    | Functional Materials                         |
|               |                |   |                | Title     ISSN     Publisher                 |
| Subarea:      | All subareas   | • | Order by:      | SNIP (source normalized impact per public: • |
|               |                |   |                | Show stability intervals                     |
| Advanced p    | parameters     |   |                |                                              |
| (ear:         | 2014           | • | Source type:   | Journals                                     |
|               | Casaria        |   |                |                                              |

• знаходимо журнал "Functional Materials" Ukraine :

| me                    | Indicators Methodology Products                                                                                                    | Contact                               |                                                                  |                    |
|-----------------------|----------------------------------------------------------------------------------------------------|---------------------------------------|------------------------------------------------------------------|--------------------|
| Year:                 | 2014                                                                                                    | Source type:                          | Journals                                                         | ۲                  |
|                       |                                                                                                    | Minimum number<br>of publications:    | 10                                                               | •                  |
|                       | 6 sources matching the se                                                                                                    | lection criteria have been fo         | bund.                                                            |                    |
|                       | N TO THE REAL                                                                                                    |                                       | 1.1.1.1.1.1.1.1.1.1.1.1.1.1.1.1.1.1.1.1.                         |                    |
|                       | Title                                                                                                    | P                                     | SNIP                                                             | Stability interval |
| 1                     | Title Advanced Functional Materials                                                                                                    | P<br>1740                             | 2.55                                                             | Stability interval |
| 1<br>2                | Title Advanced Functional Materials Functional Materials                                                                                                    | P<br>1740<br>266                      | 2.55<br>0.66                                                     | Stability interval |
| 1<br>2<br>3           | Title Advanced Functional Materials Functional Materials Functional Materials Letters                                                                                                    | P<br>1740<br>266<br>240               | 2.55<br>0.66<br>0.51                                             | Stability interval |
| 1<br>2<br>3<br>4      | Title Advanced Functional Materials Functional Materials Functional Materials Letters Journal of Applied Biomaterials and Functional Materials                                                                       | P<br>1740<br>266<br>240<br>65         | SNIP           2.55           0.66           0.51           0.50 | Stability interval |
| 1<br>2<br>3<br>4<br>5 | Title Advanced Functional Materials Functional Materials Functional Materials Functional Materials Letters Journal of Applied Biomaterials and Functional Materials Gongneng Cailiao/Journal of Functional Materials | P<br>1740<br>266<br>240<br>65<br>2673 | SNIP<br>2.55<br>0.66<br>0.51<br>0.50<br>0.36                     | Stability interval |

Перевіряємо журнал за ISSN та Publisher аналогічною схемою.

(Важливо що ISSN пишемо без дефісу)

| Select subject | t area            | Select sou                  | irces and sort order     |          |  |  |
|----------------|-------------------|-----------------------------|--------------------------|----------|--|--|
| Main area:     | Materials Science | ▼ Search for:               | 10275495                 | 10275495 |  |  |
|                | ·                 |                             | 🔍 Title 💿 ISSN 🔍 Pu      | blisher  |  |  |
| Subarea:       | All subareas      | Order by:                   | Title                    | •        |  |  |
|                |                   |                             | Show stability intervals |          |  |  |
| Advanced p     | arameters         |                             |                          |          |  |  |
| Year:          | 2014              | Source type:                | Journals                 | •        |  |  |
|                |                   | Minimum nu<br>of publicatio | imber<br>ns: 10          | •        |  |  |
|                |                   |                             |                          |          |  |  |

|            |                   |                          |                                                 |                          | ~           |              |        |
|------------|-------------------|--------------------------|-------------------------------------------------|--------------------------|-------------|--------------|--------|
| Main area: | Materials Science | •                        | Search for:                                     | National A               | cademy of S | ciences of U | kraine |
|            |                   |                          |                                                 | Title                    |             | Publisher    |        |
| Subarea:   | All subareas      | •                        | Order by:                                       | Title                    |             |              | •      |
|            |                   |                          |                                                 | Show stability intervals |             |              |        |
|            |                   |                          | Minimum number                                  | 10                       |             |              | ¥      |
|            |                   |                          | of publications:                                | L tree                   |             |              |        |
| Tisla      | 15                | ource matching the selec | of publications:<br>ction criteria has been fou | ind.                     | 100         | CAUD         | 04 16  |

Знаходимо журнал "Functional Materials", за потреби, аналізуємо його наукометричні показники (SNIP = 0,66, IPP=0,38, P=266)